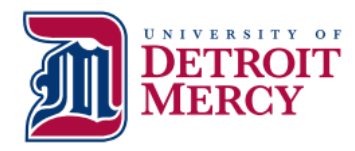

Office of the Registrar udmercy.edu/registrar

(313) 993-3313 Fax (313) 993-3317 registrar@udmercy.edu

# What Would You Like to Do?

#### Need Help with Your User Name or Password?

-You can reset your password by clicking on "Can't access your account?" below the sign-in box at my.udmercy.edu -If you are still unable to log in contact the IT Helpdesk at helpdesk@udmercy.edu or (313) 993-1500

### **Register for Classes with CRNs**

-Log into my.udmercy.edu with User Name and Password
-Click "Registration and Planning"
-Click "Register for Classes"
-Select Term
-Click "Enter CRNs"
-Input 5-digit CRN (ex: 12345)
-Select "Add Another CRN" for additional courses
-Click "Add to Summary"
Click (bottom right) "Submit"
Note any Registration Add Errors and correct if necessary.

#### **Register for Classes without CRNs**

-Log into my.udmercy.edu with User Name and Password
-Click "Registration"
-Click "Register for Classes"
-Select Term
-Search on Subject and any attributes of interest
-Click on "Search"
-Review sections and click on Add next to the section
-Scroll to the bottom of the page and click on "Submit" Note any Registration Add Errors and correct if necessary.

#### Change Credit Hour on Variable Credit Course

-Log into my.udmercy.edu with User Name and Password
-Click "Registration"
-Click "Register for Classes"
-Select Term
-Search on "Schedule and Options"
-In the "Hours" column, click on credit and type in your choice of credit hours.
-Scroll to the bottom of the page and click on "Submit" Note any Registration Add Errors and correct if necessary.

## Drop a Course from your Schedule

-Log into my.udmercy.edu with User Name and Password
-Click "Register for Classes"
-Select Term
-In the Summary box, next to the course you'd like to drop choose "Web Drop/Delete" from the Action column.
-Scroll to the bottom of the page and click on "Submit" Note any Registration Errors and correct if necessary.

### Print Your Class Schedule

-Log into my.udmercy.edu with User Name and Password
-Click "Registration & Planning"
-Click "View Registration Information" and Select Term
-Click on Printer icon in top right corner

#### View Holds on Your Account

-Log into my.udmercy.edu with User Name and Password
-Click on "Student Profile"
-On top right of page, click "Holds"
-Contact the appropriate office to resolve the issue

#### Search Class Schedule

-Go to www.udmercy.edu/classschedule/ -Select Term -Highlight the subject, scroll to the bottom of the page and click "Class Search" OR -Log into my.udmercy.edu with User Name and Password -Click "Registration and Planning" -Click "Browse Classes" -Select Term -Click "Course Search" Click "View Sections"

-Click "View Sections"

#### To View the Detroit Mercy Catalog

-Go to www.udmercy.edu/catalog/
-Click on appropriate Catalog
-Choose the area you wish to investigate further OR
-Log into my.udmercy.edu with User Name and Password
-Click "Registration"
-Click "Browse Course Catalog"
-Select Term
-Highlight the subject, scroll to the bottom of the page and click "Search"

## To Order Transcripts Online

-Visit https://www.udmercy.edu/currentstudents/registrar/transcripts -Click "National Student Clearinghouse" -Click "Order Transcript"

### Print Enrollment Verification Certificate

-Log into my.udmercy.edu with User Name and Password
-Click on "Student Profile"
-Click "National Student Clearinghouse"
-Select Current, All Enrollment, or Advance Registration

-Click "Obtain Enrollment Certificate"

## To Run a Degree Evaluation

-Log into my.udmercy.edu with User Name and Password

-Click on "Degree Evaluation" to either "Generate New Evaluation" of your current program or click on "What-if Analysis" to evaluate your credits within a program you are considering *This tool shows how your Detroit Mercy credits and transfer credits fulfill requirements in your degree and which requirements you still need to fulfill.* 

## View/Print Academic History

-Log into my.udmercy.edu with User Name and Password

-Click "Student Profile"

-Click "Academic History"

- -Click "Submit" to view Academic History
- -Click File, Print to print Academic History

#### View Midterm or Final Grades

-Log into my.udmercy.edu with User Name and Password
-Click on "Student Profile"
-Click "View Grades"
-Select the Term, then select "Course Level" Midterm grades are not mandatory and may not be available.

## Updating Demographic Information or Preferred Name

-Log into my.udmercy.edu with User Name and Password
-Click Self Service
-Click "Personal Information"
-Click the "Edit" button on top of Personal Details, Email, Phone Number, Address, or Emergency Contact
-In the pop-up box, edit the information you'd like to change.
-Once finished, click "Lindate"

-Once finished, click "Update".

### To View Academic and Advisor Information

-Log into my.udmercy.edu with User Name and Password

-Click on "Student Profile"

-Here you can view your registration status, class, academic standing, advisor and curriculum information

### Apply to Graduate

-Log into my.udmercy.edu with User Name and Password -Click on "Student Profile" -Click "Apply to Graduate"